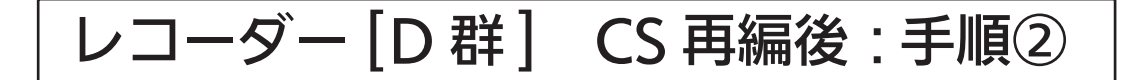

110 度 CS 放送に関しまして、2018 年 8 月 28 日及び 9 月 26 日の 2 日間に一部の CS チャンネルにて放送設備の工事(CS 再編)が行われます。

手順②では各チャンネルの CS 再編後に、「手順①にて登録削除した録画予約」を再設定していただきます。CS 再編前に手順①を行っていない場合、以下「2. 録画予約の確認と登録削除」の手順にて予約登録の削除を行った後に、録画予約の再設定を行ってください。 各チャンネルは CS 再編日が異なりますので、別紙 2 のイメージ図に従って、各チャンネルの CS 再編後ごとに再設定をお願いいたします。

> 図は DVR-BZ260 を 例にしています。

# 1. CS 再編チャンネルの視聴確認

┃ レコーダー、テレビのリモコンの「電源」ボタンを押し、電源を入れます。

- 2 テレビのリモコンにてレコーダーが接続されている入力端子(HDMI1 等)に入力切替をします。
- 3 CS 再編チャンネルを選局し、映像が出ることを確認します。映像が出ない場合は、 (CS1)ch055「ショップチャンネル」及び、(CS2)ch161「QVC」を選局し、それ ぞれ1分程度待ってから元のチャンネルに戻し、映像が出るかを確認してください。

## 2. 録画予約の確認と登録削除

CS 再編前に予約登録を削除していない場合(すでに削除している方は、「3.予約登録の 再設定」にお進みください)

「予約一覧」ボタンを押し、予約一覧画面を表示します。

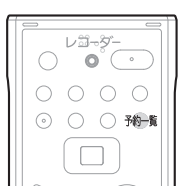

| 予約一覧    | 内蔵HDD残量            | 26時間32分(DR)           |       | 8/25±PM 3:15 🕼 |
|---------|--------------------|-----------------------|-------|----------------|
|         | CS2 342<br>世界ウルウルd | 8/28火 PM 5:00~PM 6:00 | 本体 DF | (番組指定 追跡対応     |
| (月11代約) | CS2 321            | 8/31金 PM11:00~PM11:30 | 本体 DF | ト ボップスジャム      |
| (*****) | CS2 342            | 9/2 E PM 8:30~PM10:00 | 本体 DF | 京都・三人歩き旅       |
|         | (素0) ○ CS2 293     | 每週火 PM 5:00~PM 5:30   | 本体    | 鉄道の旅「九州」       |
|         | CS2 305            | 9/4 火 PM 2:00~PM 4:54 | 本体 DF | ト ドラマ劇場        |
|         | CS1 219            | 9/5 水 PM11:00~AM 1:00 | 本体 DF | ▲國公演「○○×△△…    |
|         | CS2 331            | 毎週木 AM 8:15~AM 8:30   | 本体 AF | おはようキッズ「○□…    |
|         |                    |                       |       |                |

予約一覧に、CS 再編前の予約登録があるかご確認ください。

### ① 8月28日 午前8時のCS 再編

2

3

8

| No. | 放送波 | チャンネル番号                | CS 再編チャンネル                 | 確認内容                      |
|-----|-----|------------------------|----------------------------|---------------------------|
| 1   | CS2 | 223                    | 映画・チャンネル NECO              |                           |
| 2   | CS2 | 227                    | ザ・シネマ                      |                           |
| 3   | CS2 | 292                    | 時代劇専門チャンネル                 |                           |
| 4   | CS2 | 305                    | チャンネル銀河 歴史ドラマ・サスペンス・日本のうた  |                           |
| 5   | CS2 | 316                    | AXNミステリー                   |                           |
| 6   | CS2 | 321                    | 100% ヒッツ!スペースシャワー TV プラス   |                           |
| 7   | CS2 | 323                    | MTV                        | 8月28日午前8時以降の<br>予約がありますか? |
| 8   | CS1 | 326 <sup>*</sup> ⇒ 324 | ミュージック・エア                  |                           |
| 9   | CS2 | 331                    | 海外アニメ!カートゥーン ネットワーク        |                           |
| 10  | CS1 | 339                    | ディズニージュニア お子さま向けディズニー番組    |                           |
| 11  | CS2 | 342                    | ヒストリーチャンネル 日本・世界の歴史&エンタメ   |                           |
| 12  | CS2 | 343                    | ナショナル ジオグラフィック 未知の自然・宇宙・歴史 |                           |
| 13  | CS2 | 363                    | 囲碁・将棋チャンネル                 |                           |

※ 326ch ミュージック・エアは 8月 28日に 324ch ヘチャンネル番号を変更

### ② 9月26日 午前6時のCS 再編

| No. | 放送波 | チャンネル番号 | CS 再編チャンネル         | 確認内容         |
|-----|-----|---------|--------------------|--------------|
| 14  | CS1 | 219     | 衛星劇場               | 9月26日午前6時以降の |
| 15  | CS2 | 322     | 音楽・ライブ! スペースシャワーTV | 予約がありますか?    |

該当している予約番組がある場合、必要に応じて、予約情報をお手持ちの用紙にお控えく ださい。

※予約登録の再設定時に使用します。

| <b>4</b> 「▲」「▼」ボタンで対約<br>択します。 | 象の予約を選      | 予約一覧     PAIR-IDD/Sigit 264/082/29/DR)     8/25 ± PM 3:15 ● Mark       (EX(R))     (S32) 342 5/254 PM 5:00 *AR DR 管細胞症 道師功高     5       (EX(R))     (S22) 242 02 PM 8:30*APM 05:00 *AR DR 管細胞症 道師功高     5       (EX(R))     (S22) 242 02 PM 8:30*APM 05:00 *AR DR 厚添 = 2.4881K     5       (EX(R))     (S22) 242 02 PM 8:30*APM 05:30 *AR DR 厚添 = 2.4881K     5       (S22) 242 02 PM 8:30*APM 05:30 *AR DR 月座 5:2.4881K     5     5       (S22) 253 05 9/4 X PM 2:00*AM 4:54 *AR DR F570FM     (CS2) 35     9/4 X PM 1:00 *AR DR 創版出演 (COXAΔ-<br>(CS2) 311 ● 副准 AM 8:150*AM 8:30 *AR AF 814:54*9X (CO- |
|--------------------------------|-------------|----------------------------------------------------------------------------------------------------|
| 5 「黄」ボタンを押します                  | -0          | 予約を消去しますか?<br>はい いいえ                                                                                                    |
| 6 「はい」を選択し「決定<br>押し番組を削除します。   | Ē」ボタンを<br>。 | 予約を消去しますか?                                                                                                    |
|                                |             |                                                                                                    |

複数の番組を削除する場合は、3~6をくり返してください。

「予約一覧」ボタンを押し、予約一覧画面を終了します。

# 9 予約が削除できない場合 予約一覧に過去の予約が残っている場合は、リモコンの「電源」ボタンで電源を切ったあと、本体の電源プラグを抜き、再度電源プラグを差し直してください。 1~2分程度待ってからリモコンの「電源」ボタンで電源を入れ直してください。

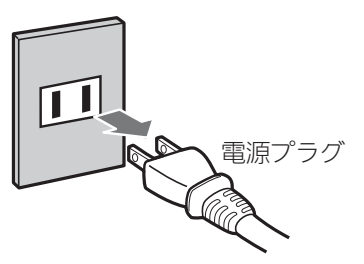

●注意 CS 再編チャンネル以外を録画中の場合は、この操作により録画が中断されますので、録画が終了するまでお待ちください。

予約一覧にて CS 再編チャンネルが削除されていることを確認してください。

# 3. 予約登録の再設定

**1** ł

3

控えて頂きました予約内容で、再度予約登録を行ってください。

「予約 / 番組表」ボタンを押し、CS の番組表を表示させます。

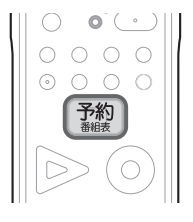

|                                                | REAL (S2番組表 (デベズ) (テキスト広告)                                                                                                    |              |
|------------------------------------------------|----------------------------------------------------------------------------------------------------|--------------|
| (ier@)                                         | 15:15<br>128次 29水 30木 31金 1土 2日 3月 49<br>8月28日(火) ニュース<br>15:00~15:30                                                               |              |
| CS2, 323<br>MTV                                | 292 293 294 297 300<br>時代劇時間C ファミリー創 ホームドラマ TB5チャン 日テレプラス<br>00 たわく約5 節 00 ドラマスや3<br>15 節 (25 4 5 5 5 5 5 5 5 5 5 5 5 5 5 5 5 5 5 5 | 15           |
| (パネル広告)                                        | 時 30 戦回対戦 2 の人々」 30 名作ドラマ 30 アニメ<br>16 00 鉄道の旅<br>17.州」 00 野球中継 00 ミュージック<br>ロロンマロン ビット                                             | 時<br>16<br>時 |
| all'h louis nat su                             | 100 日時画前編<br>170 日任快外伝・<br>時 潮交編」<br>30 音楽のある景<br>00 韓国ドラマ<br>1版の宮廷」                                                                | 17<br>時      |
| (バネル広告) 第5000000000000000000000000000000000000 | 18 00 田ニュース 00 時代期<br>12 注意日応」                                                                                                    | 18<br>時      |

「◀」「▶」ボタンで移動し、放送局を選択します。

「▲」「▼」ボタンで移動し、録画したい番組を選択します。 「赤」ボタンで翌日、「青」ボタンで前日を選択できます。

- 4 1回だけの録画の場合は、「決定」ボタンを押します。 毎週予約の場合は、「緑」ボタンを押します。
- 5 「決定」ボタンを押し、予約を完了 させます。

| 0000                                                                                                    |  |
|----------------------------------------------------------------------------------------------------|--|
| $\bigcirc \bigcirc \bigcirc \bigcirc \bigcirc \bigcirc \bigcirc \bigcirc \bigcirc \bigcirc \bigcirc \bigcirc \bigcirc \bigcirc \bigcirc \bigcirc \bigcirc \bigcirc \bigcirc $ |  |
|                                                                                                    |  |
|                                                                                                    |  |
|                                                                                                    |  |

予約を完了しました。

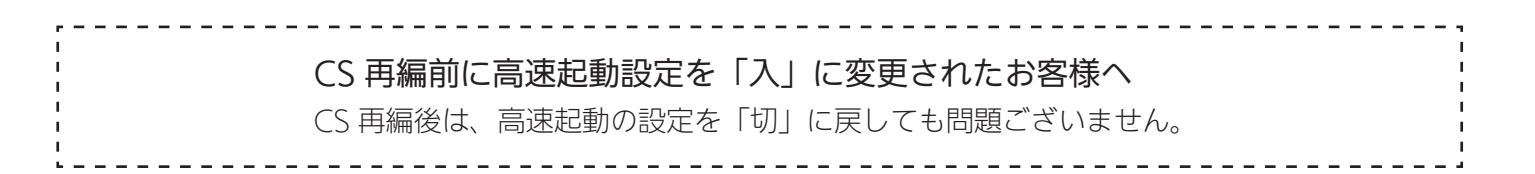